### Bluetooth携帯電話とカーウイングスナビの初期設定手順 (NTTドコモ N-08B)

## CARVINGS

A. ナビゲーションの設定

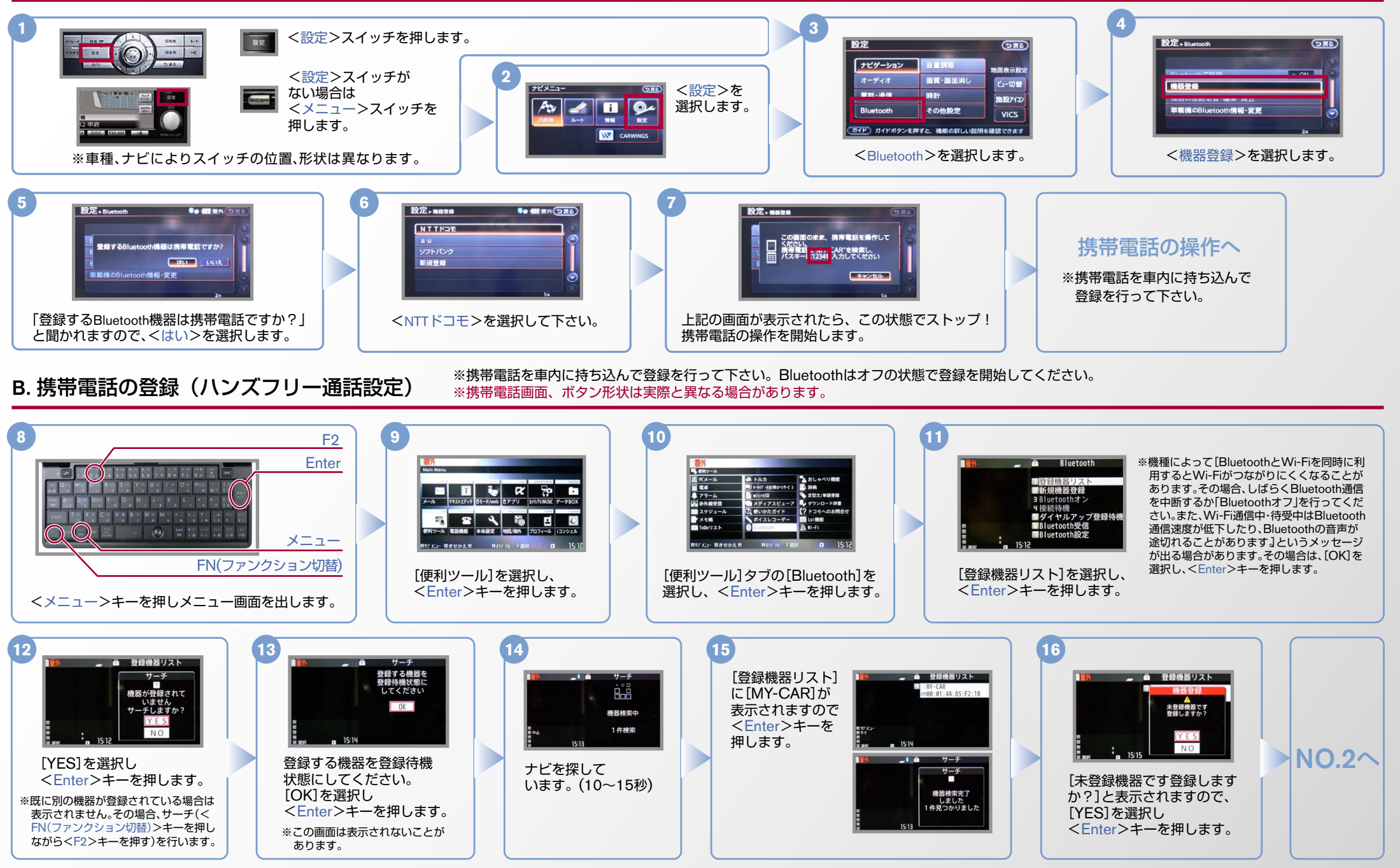

### No.2

## CARWINGS

#### B. 携帯電話の登録(ハンズフリー通話設定)つづき <sup>※携帯電話を車内に持ち込んで登録を行って下さい。Bluetoothはオフの状態で登録を開始してください。</sup> <sup>※携帯電話画面、ボタン形状は実際と異なる場合があります。</sup>

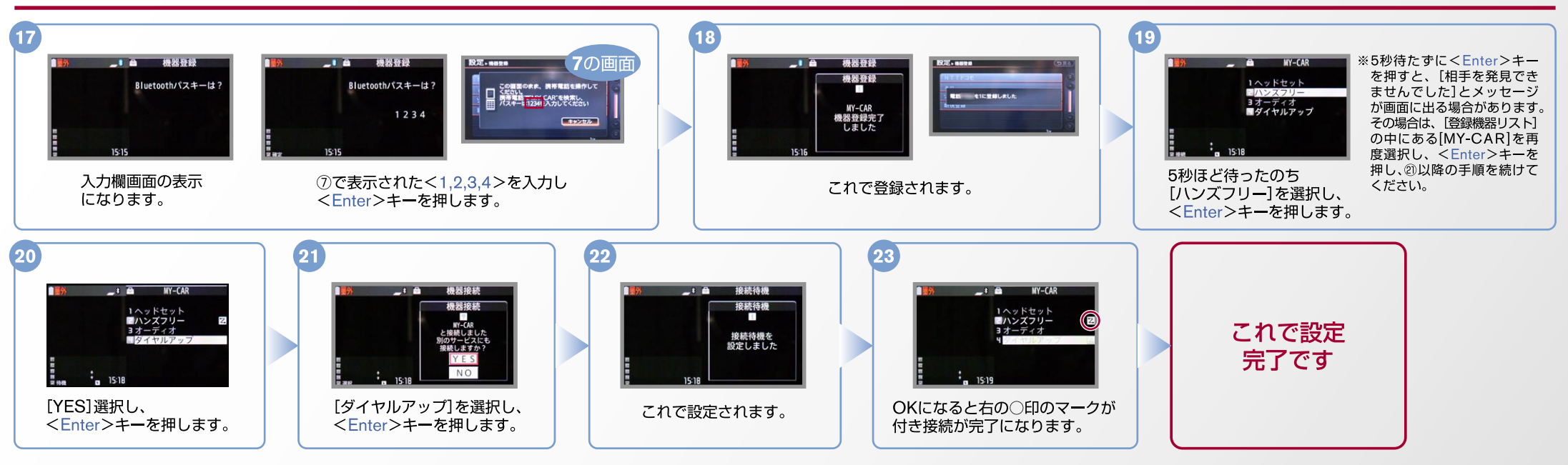

### C. 電話帳転送設定 ※携帯電話画面、ボタン形状は実際と異なる場合があります。

| 1                                                                                            | <設定>スイッチを押します。 <<br><br> | 3             | 4                                                                                                    | 5                                                                                 |
|----------------------------------------------------------------------------------------------|----------------------------------------------------------------------------------------------------|---------------|----------------------------------------------------------------------------------------------------|-----------------------------------------------------------------------------------|
| 6<br><b> 乾定・パンカワリー 単純</b><br><b> ・・ 研 本 り の</b><br>・<br>・<br>・<br>・<br>・<br>・<br>・<br>・<br>・ | 7<br>プ<br>プ<br>プ<br>プ<br>プ<br>プ<br>プ<br>プ<br>プ<br>プ<br>プ                                                                                                    | 8<br><b> </b> | アンフィンシンシントを見ている。 アンジンシントを見ている。 アンジンシントを見ている。 アンジンシントを見ている。 アンジンシントを見ている。 アンジントので、この状態でした。 アンジントリーン・ アンジントレーン・ アンジントレーン・ アンジント | 10<br>F1<br>Enter<br>上下キー<br>メニュー<br>FN(ファンクション切替)<br>くメニューシキーを押し<br>メニュー画面を出します。 |

### No.3

# CAR

C. 電話帳転送設定のつづき ※携帯電話画面、ボタン形状は実際と異なる場合があります。

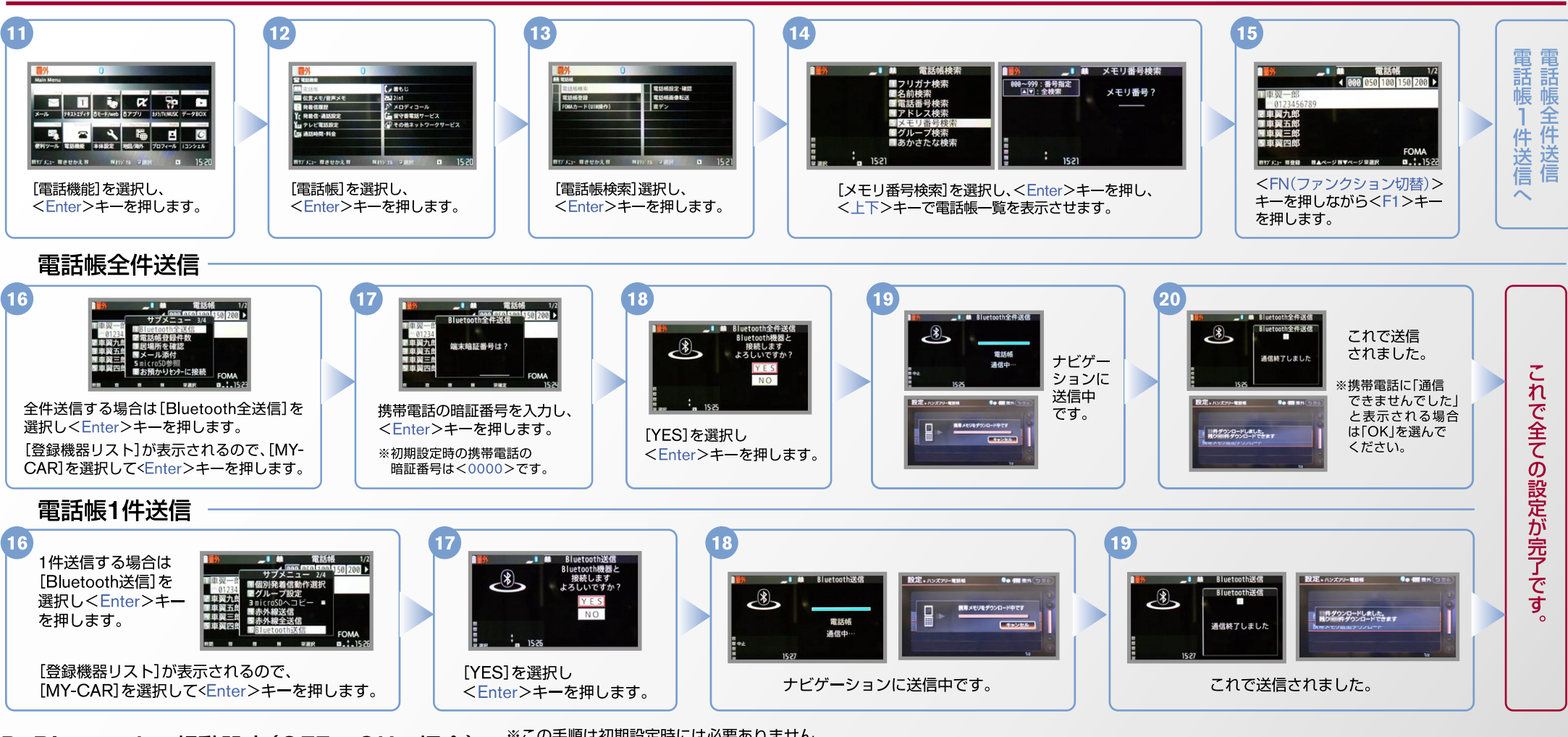

D. Bluetoothの起動設定(OFF→ONの場合)

※この手順は初期設定時には必要ありません。
※携帯電話画面、ボタン形状は実際と異なる場合があります。

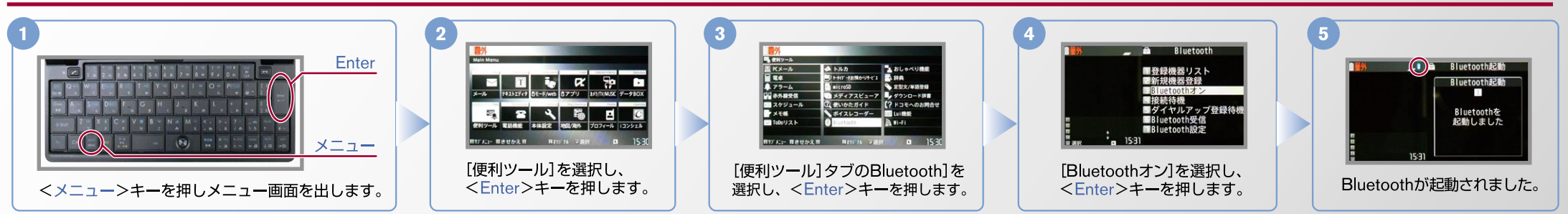

No.4

## CAR

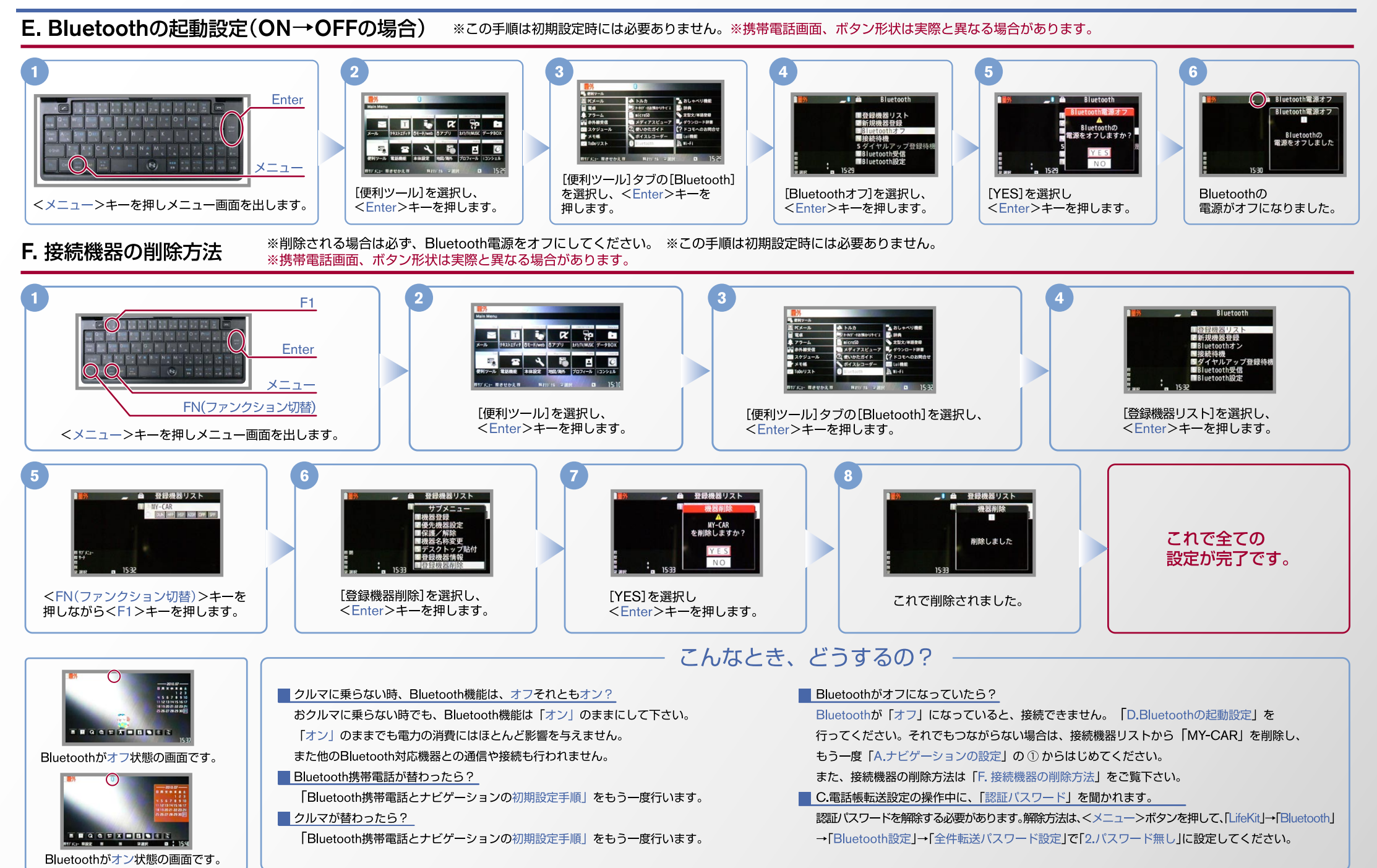

※Bluetoothの設定方法、登録手順についての問い合わせ先:カーウイングスお客さまセンター 0120-981-523 9:00~17:00(年末年始を除く)携帯電話、PHSからもご利用いただけます。